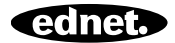

# ednet.living

## **Quick Installation Guide**

84290 • 84291 • 84292

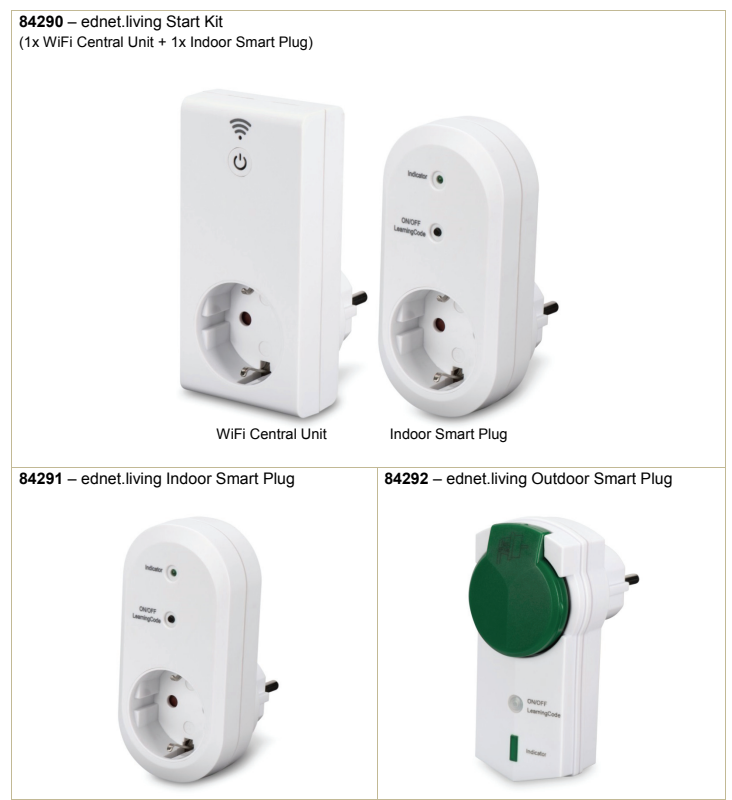

## 1. Installation

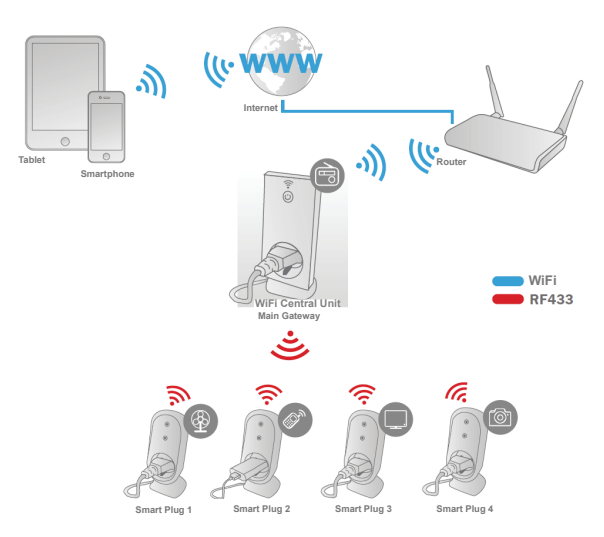

\* Please make sure that the WiFi Central Units and Smart phones are connected to Internet in order to install and control POWER ON/OFF via Smart Phone anytime anywhere.

## 2. APP Configuration

### 2.1 Install APP

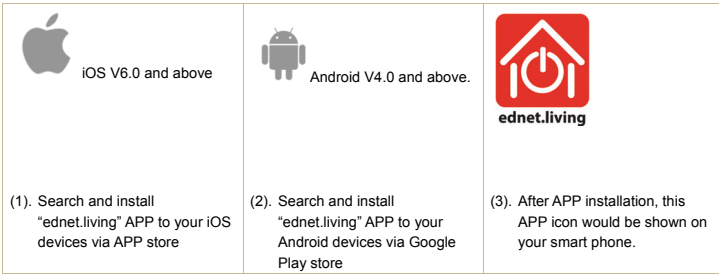

2.2 Account sign up, log in, find password, change password and main interface

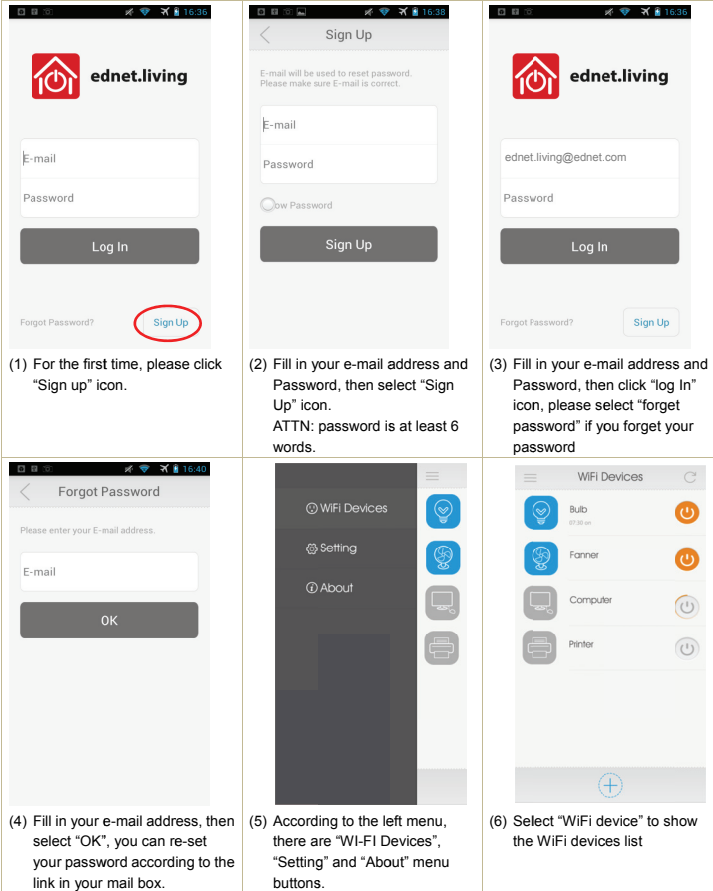

| Setting                                                                                       | Change Password                                                               | ▲ ● ● ● ● ● ● ● ● ● ● ● ● ● ● ● ● ● ● ●                                              |
|-----------------------------------------------------------------------------------------------|-------------------------------------------------------------------------------|--------------------------------------------------------------------------------------|
| Account:                                                                                      |                                                                               |                                                                                      |
| ednet.living@ednet.com                                                                        | Old password                                                                  | ednet.living                                                                         |
| Change Password                                                                               | New password                                                                  |                                                                                      |
| Logout                                                                                        | Confirm password                                                              | Version1.1.6                                                                         |
|                                                                                               |                                                                               | Check for updates                                                                    |
|                                                                                               | Oow Password                                                                  |                                                                                      |
|                                                                                               | ОК                                                                            |                                                                                      |
|                                                                                               |                                                                               |                                                                                      |
|                                                                                               |                                                                               | Support email: support@ednet-europe.eu<br>Copyright: ASSMANN Electronic GmbH         |
| (7) Select "Setting" to "change<br>password"; or select "log out"<br>to change other account. | <li>(8) On "change password" menu,<br/>you can change your<br/>password;</li> | (9) Select "About us" to show<br>existing APP version or for<br>contact information. |

2.3 How to Add the "WiFi Central Unit" to connect to your network

| Ċ                                                                                                    | Add Device  Search device and connect It to WFF  WiFFI SSID ednet AP-office Password  Show Password  Start                                                                                                  | This may take up 30 seconds.                                                                                                    |
|----------------------------------------------------------------------------------------------------|----------------------------------------------------------------------------------------------------|----------------------------------------------------------------------------------------------------|
| (1) Plug in the Central Unit into the<br>power socket and then long<br>press the "Power" button<br>for more than 5 seconds. Then<br>you will see the fast red<br>blinking LED indication while<br>entering the pairing mode. | (2) Then open the APP and press<br>"WiFi Device and go to "+" to<br>add a new device". Please<br>input your WiFi network and<br>password of your router or<br>Access point at home, then<br>select "Start". | (3) You will see "waiting"<br>Then when the red LED on the<br>WiFi plug changes to blue<br>color, it means the WiFi plug is<br>now connected to your network<br>at home to Internet. Then you<br>can control the WiFi Plug On or<br>Off as remote control from your<br>smart bone. |

|                                 | WiFi Devices                                                                       | C                                                         | =                     | WiFi Devices                                        | C                         |
|---------------------------------|------------------------------------------------------------------------------------|-----------------------------------------------------------|-----------------------|-----------------------------------------------------|---------------------------|
| $\odot$                         | Bulb<br>07:30 on                                                                   | =                                                         | ⊘                     | Bulb<br>07:30 on                                    |                           |
| 0                               | Fanner                                                                             |                                                           | <ul> <li>♥</li> </ul> | Fanner                                              |                           |
| 0                               | Computer                                                                           |                                                           |                       | Computer                                            |                           |
| ⊙ <b>Ę</b>                      | Printer                                                                            |                                                           |                       | Printer                                             |                           |
| (4) Long<br>the<br>desi<br>icon | g press the de<br>APP, then you<br>device by sele<br>red one and p<br>to "Delete". | vice icon on<br>can delete<br>scting the<br>rress the bin | (5) Pleas<br>the de   | e rou sure to dele<br>lo Y<br>e press "Ye<br>elete. | er<br>as<br>s" to confirm |

## 2.4 Central Unit Timer mode setting

| ■ 🖸 💿 🛛 💉 荣 ¥ 🛓 14:41                                                                                                    | < Timer C                         | < Add Timer                                                                                                    |
|----------------------------------------------------------------------------------------------------|-----------------------------------|----------------------------------------------------------------------------------------------------|
| ednet.living                                                                                                    | 18:17 ON                          | Ime         22         31           21:30         20         29           Power         Image: Constraint of the second second |
| Timer Count Down                                                                                                    |                                   | Repeat<br>Mon Tue Wed Thu Fri Sat Sun                                                                                                    |
| Lock Edt                                                                                                    | ÷                                 | Cancel Save                                                                                                    |
| <ol> <li>Click the device icon on "WiFi<br/>device" list, the control<br/>interface will show 6 options.<br/>The Timer is the setting to<br/>control the WiFi Central Units<br/>ON or OFF under defined clock<br/>time.</li> </ol> | (2) Select "+" to add timer data; | (3) define details at "Add Timer"<br>window (maximum 8 groups of<br>timer);<br>The above setting means the<br>WiFi Central Unit will be ON<br>every Wednesday and<br>Saturday from 21:30.                                                                                                    |

#### 2.5 WiFi Central Unit Countdown timer mode

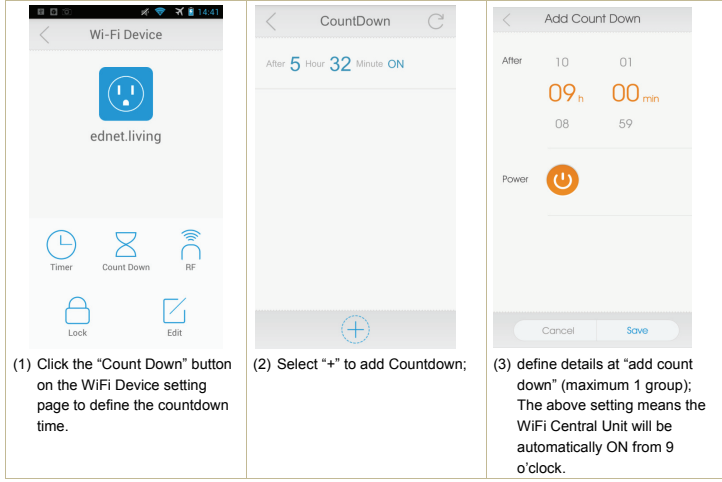

#### 2.6 WiFi Central Unit lock & edit function

|                                                                                                    | < Lock                                                                             | < Edit                                        |
|----------------------------------------------------------------------------------------------------|------------------------------------------------------------------------------------|-----------------------------------------------|
| ednet.living                                                                                                    | Lock Device<br>Others can not add locked device                                    | Name computer                                 |
| Lock Edit                                                                                                    |                                                                                    | Firmware: 1.25 Cancel Save                    |
| <ol> <li>Click the "Lock" setting to lock<br/>device against other additional<br/>change. Press the "Edit"<br/>function is change picture and<br/>name.</li> </ol> | (2) Light on to lock<br>devices; That means no one<br>can add this device anymore. | (3) Modify name and icon at "edit"<br>window. |

#### 2.7 How to Add "RF Smart Plugs" into Central Unit to control via APP

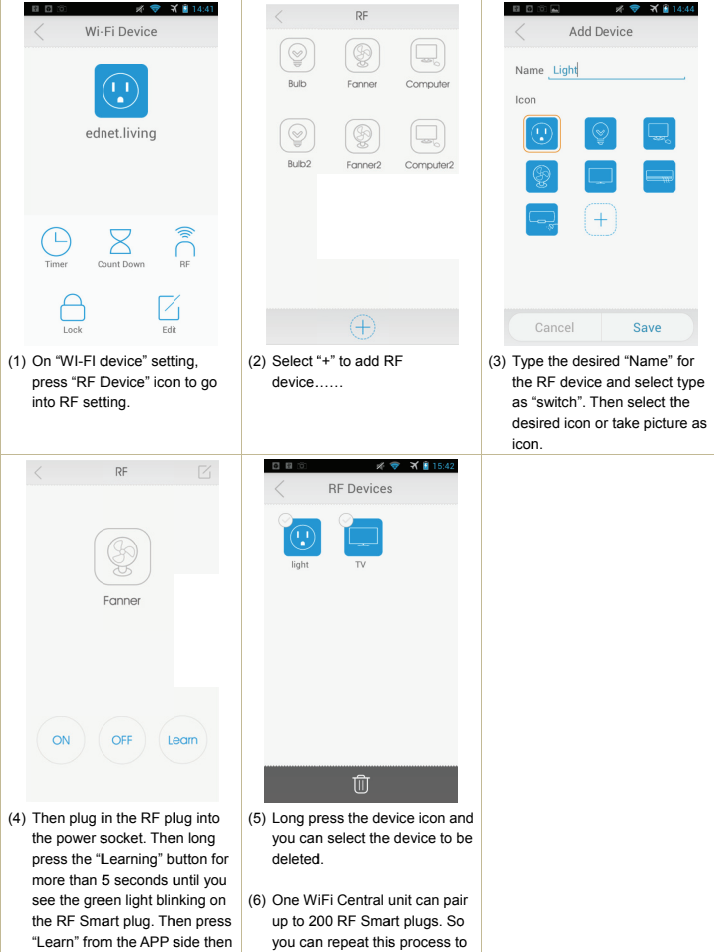

add more RF Smart plugs.

you will hear clicking sound.

Hereby ASSMANN Electronic GmbH, declares that this device is in compliance with the requirements of Directive 1999/5/EC and the Directive 2011/65/EC for RoHS compliance. The complete declaration of conformity can be requested by post to the below mentioned manufacturer address.

Assmann Electronic GmbH Auf dem Schüffel 3 58513 Lüdenscheid Germany

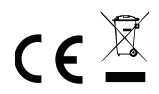